# 易助手操作说明书

编写人:王炼

编写日期: 2022年10月28日

#### 广东明道信息技术有限公司

#### 目录

| 1、 | 新增易助手 | . 1 |
|----|-------|-----|
| 2、 | 修改易助手 | .4  |
| 3、 | 易助手详情 | . 4 |
| 4、 | 删除易助手 | .4  |

### 1、新增易助手

路径:后台-系统设置-系统基础设置-易助手设置

步骤:

① 点击【新增】,输入配置新信息,点击【保存设置】

|                                                           | 标题: 语输入内容                      | 模块           |                                                                             | ◇ 发送内容:                      | 请输入内容          |               |                  |    | 重要 |
|-----------------------------------------------------------|--------------------------------|--------------|-----------------------------------------------------------------------------|------------------------------|----------------|---------------|------------------|----|----|
| ⇒ 标題 ⇒                                                    |                                | 模块 ⇒         | 是否开启                                                                        | 发送内容                         | 5              | <b>it</b> = 7 | 下次发送时间 🔅         |    | 2  |
| 006 求助发起推送                                                |                                | 求助模块         | 否                                                                           | 您好,有\${result}条磨員<br>求助需要处理  | 更换             | 4             | 021-03-31 16:20: | 00 |    |
| 0210329005 求助发起推送计划异常                                     |                                | 求助模块         | 否                                                                           | 您好,有\$(result)条计划<br>求助需要处理  | 则异常            | 2             | 021-03-31 21:52: | 00 |    |
| 004 求助发起推送                                                | 缺料异常                           | 求助模块         | R                                                                           | 您好,有\${result}条缺新<br>求助需要处理  | 缺料异常           | 2             | 021-03-31 21:52: | 00 |    |
| 003 求助解决推送                                                | 缺利异常                           | 求助模块         | 否                                                                           | 您好,有\$(result)条缺样<br>求助已经处理。 | 4异常            | 2             | 021-03-31 15:04: | 00 | 修改 |
| 时推送配置                                                     |                                |              |                                                                             |                              |                |               |                  |    | ×  |
| 本设置                                                       |                                |              |                                                                             |                              |                |               |                  |    | Ĩ  |
| *任务编码                                                     | 20210329003                    |              |                                                                             |                              |                |               |                  |    |    |
| *任务标题 求助解决推送缺料异常                                          |                                |              |                                                                             |                              |                |               |                  |    |    |
| * 功能模块                                                    | 求助模块                           |              |                                                                             |                              |                |               |                  |    | ~  |
|                                                           |                                |              |                                                                             |                              |                |               |                  |    |    |
| 发条件                                                       |                                |              |                                                                             |                              |                |               |                  |    |    |
| 发条件<br>* 触发条件1                                            | result                         | 数量           | ~ 统计                                                                        |                              | ~              | 大于            | ~ 0              | l  | ļ  |
| 发条件<br>* 触发条件1                                            | result                         | 数量           | ~ 统计                                                                        | + 添加触发祭                      | ~<br>:(牛       | 大于            | ~ 0              | i  |    |
| 发条件<br>* <sup>触发条件1</sup><br>据过滤器                         | result                         | 数量           | ~ 统计                                                                        | + 添加触发祭                      | <b>~</b><br>:件 | 大于            | ~ 0              |    |    |
| <b>发条件</b> * 触发条件1<br>据过滤器 * 过滤条件1                        | result<br>处理状态                 | 数量           | <ul> <li>统计</li> <li>已解决</li> </ul>                                         | + 添加触发祭                      | ~<br>:(件       | 大于            | × 0              |    |    |
| <b>发条件</b> * 触发条件1 据过滤器 * 过滤条件1 * 过滤条件1                   | result<br>处理状态<br>求助类型         | 数量<br>~<br>~ | <ul> <li>统计</li> <li>已解决</li> <li>缺料异常</li> </ul>                           | + 添加触发条                      | *              | 大于            | ~ 0              |    | 8  |
| <b>发条件</b> * 触发条件1 据过滤条件1 # 过滤条件1 * 过滤条件1 * 过滤条件2 * 过滤条件3 | result<br>处理状态<br>求助类型<br>处理时间 | 数量<br>~<br>~ | <ul> <li></li> <li>统计</li> <li>已解决</li> <li>缺料异常</li> <li>早于执行时前</li> </ul> | + 添加触发条<br>清<br>同 ~ 20       | 、<br>件<br>空    | 大于            | ~ 0              |    | 8  |

| 定时推送配置           | X                                                                                             |
|------------------|-----------------------------------------------------------------------------------------------|
| 推送状态             | 「対                                                                                            |
| *执行时间            | 间隔 ~ 10 分钟                                                                                    |
| *执行次数            | 0 0为不限制推送次数                                                                                   |
| * 推送渠道           | ✔ 微信公众号 ✔ 企业微信 ✔ 钉钉                                                                           |
| * 通知接收人          | 王炼                                                                                            |
| * 企业微信配置         | https://qyapi.weixin.qq.com/cgi-bin/webhook/send?key=052b2114-b60a-4879-8e8e-302b26c0ac8e     |
| * 钉钉群<br>webhood | https://oapi.dingtalk.com/robot/send?access_token=cc931f32392a1bdb388d3ee2cc82d2bf271a4760f27 |
| * 钉钉群密钥          | SEC3a6d3248b25ebaa018d02f104c7e79c0b72e55bbc1c97ce14e79a70a58f485ca                           |
| * 推送内容           | 您好,有\${result}条缺料异常求助已经处理。                                                                    |
|                  | 温馨提示:如果推送内容需要用到统计结果,请按照\${结果英文名称}格式使用,如:\${resuit}                                            |
| 备注               | 请输入备注                                                                                         |
|                  | 保存设置                                                                                          |

【字段说明】

- ◆ 任务编码: 易助手推送的编码
- ◆ 任务标题:易助手推送消息的标题
- ◆ 功能模块: 推送消息的模块, 如需要推送求助的消息, 则选择求助模块
- ◆ 触发条件:设置触发推送消息的条件,当查询结果达到该触发条件时,系统将会推送该消息。如上图所示,显示的是求助模块查询到的数据的条数大于0则会推送该条消息,如果过滤数据的数量小于或等于0则不会推送该条消息

- ◆ 数据过滤器:设置数据过滤的条件,如上图所示,显示的是求助 模块中的求助信息过滤内容,系统将筛选出求助信息的类型为缺 料异常、处理状态为已解决且处理该条求助信息的时间早推送消 息执行时间前的 20 分钟的数据
- ◆ 推送状态:设置该推送消息的状态,关闭状态下则不发送推送消息
- ◆ 执行时间:设置推送消息的执行时间,如图所示,则显示的是每十分钟进行一次推送
- ◆ 执行次数:设置推送消息的推送次数,设置0则只要符合推送的 触发条件,就会按照执行时间一直推送;设置1则只要符合推送 的触发条件,就会按照执行时间推送一次。
- ◆ 推送渠道:消息推送的方式,系统提供微信公众号、企业微信和 钉钉,用户可以在这三个渠道收到推送消息
- ◆ 通知接送人:设置消息推送的时候需要通知的人,如设置的人在 企业微信群或钉钉群,系统将会在推送消息后@通知接送人
- ◆ 企业微信配置:设置企业微信的地址,易助手将通过设置的地址 将消息推送到企业微信群
- ◆ 钉钉群:设置钉钉群的地址,易助手将通过设置的地址将消息推送到钉钉群
- ◆ 钉钉群秘钥: 设置钉钉群的秘钥
- ◆ 推送内容:推送消息的内容,如图所示,\${result}将会带出符合 触发条件的过滤数据的数据量

3

## 2、修改易助手

步骤:

① 选择需要修改的易助手,点击【修改】

② 调整易助手信息,点击【保存设置】即可

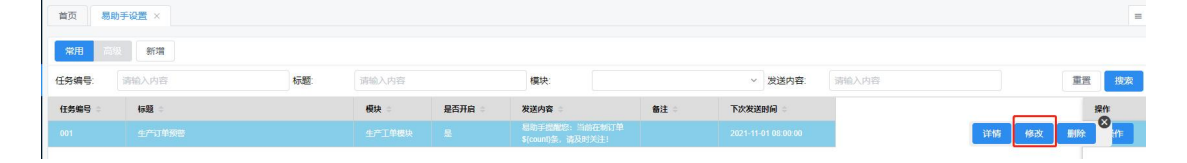

### 3、易助手详情

步骤:

① 选择需要查看详情的易助手,点击【详情】

② 进入易助手详情界面

| 首页 易日 | 助手设置 × |     |       |      |        |    |         |       |       |     | =    |
|-------|--------|-----|-------|------|--------|----|---------|-------|-------|-----|------|
| 常用言   | 8/11%  |     |       |      |        |    |         |       |       |     |      |
| 任务编号  | 请输入内容  | 标题: | 请输入内容 |      | 模块:    |    | > 发送内容: | 请输入内容 |       | 東西  | 搜索   |
| 任务编号  | 标题     |     | 欄块 🗧  | 是否开启 | 发送内容 🗧 | 备注 | 下次发送时间  |       |       | 1   |      |
| 001   |        |     |       |      |        |    |         |       | 详情 修改 | BIR | en l |
|       |        |     |       |      |        |    |         |       |       |     |      |

# 4、删除易助手

步骤:

① 选择需要删除的易助手,点击【删除】

| 首页 易助        | 手设置 ×             |  |      |      |      |      |        |       |            |
|--------------|-------------------|--|------|------|------|------|--------|-------|------------|
| <b>第月</b> 南部 | 新增                |  |      |      |      |      |        |       |            |
| 任务编号:        | · 请输入内容 标题: 请输入内容 |  |      | 模块:  | 模块:  |      | 请输入内容  | 重置 按索 |            |
| 任务编号 🗧       | 标题 ⇒              |  | 模块 👘 | 是否开启 | 发送内容 | 备注 🗄 | 下次发送时间 |       | 操作         |
| 001          |                   |  |      |      |      |      |        |       | 详情 修改 删除 作 |
|              |                   |  |      |      |      |      |        |       |            |